Security 周天 2020-12-25 Published

### Network Topology

An overseas office needs to configure an application-based security policy to block YouTube. Since t here are no access conditions for youtube in China, the following is an experience case of configuring an application-based security policy to block WeChat.

The configuration method of blocking youtube and blocking WeChat is the same, the difference is that the classification of the application is different, you can find this application by searching youtube in the application search box.

The following matrix shows the hardware and software versions to which this configuration guide is a pplicable:

| Hardware                                                                              | Software version       |
|---------------------------------------------------------------------------------------|------------------------|
| F5030-D, F5060-D, F5080-D, F5000-AK515, F5000-AK525                                   | E9620 or newer version |
| F5030, F5030-6GW, F5060, F5080, F5000-M, F5000-A, F5000-AI-20, F5000-AI-40, F5000-V30 | E9628 or newer version |
| F5010, F5020-GM, F5020, F5040, F5000-C, F5000-S                                       | E9342 or newer version |
| F1000-AI-20, F1000-AI-30, F1000-AI-50                                                 | E9345 or newer version |
| F1000-AI-60, F1000-AI-70, F1000-AI-80, F1000-AI-90                                    | E8601 or newer version |
| F1005, F1010, F1003-L, F1005-L                                                        | E9536 or newer version |
| F1020, F1020-GM, F1030, F1030-GM, F1050, F1060, F1070, F<br>1070-GM, F1080, F1000-V70 | E9345 or newer version |

Restrictions and guidelines

When you configure a security policy, follow these restrictions and guidelines:

·Update the APR signature library to the latest version.

### V7-APR-1.0.110 or newer version

-For the applications in a security policy to be identified, you must allow the dependent protocols of th e applications to pass through.

## **Configuration Steps**

#### Analysis

·This security policy **p** can prohibit prohibit users from using WeChat.

Configure security policy **pass** to allow common protocols for APR to identify applications correctly.

Configure the security policies in the following order:

а. р

## b. pass

Procedure

- 1. Assign IP addresses to interfaces and add the interfaces to security zones.
- # On the top navigation bar, click Network.
- # From the navigation pane, select Interface Configuration > Interfaces.
- # Click the Edit icon for GE 1/0/1.
- # In the dialog box that opens, configure the interface:
- a. On the IPv4 Address tab, enter the IP address and mask of the interface. In this example,
- enter 2.2.2.1/24.
- b. Click OK.
- # Configure the IP addresses of GE 1/0/2, in the same way you configure GE 1/0/1.
- 2. Configure security zones.
- # On the top navigation bar, click Network.
- # From the navigation pane, click Security Zones.
- # Click the Edit icon for security zone Untrust.
- # In the dialog box that opens, add GE 1/0/1 to the security zone.
- # Click the Edit icon for security zone Trust.
- # In the dialog box that opens, add GE 1/0/2 to the security zone.
- 3. Configure application groups.
- # On the top navigation bar, click Objects.
- # From the navigation pane, select APP Security > APP Recognition > Application Groups.

# Click Create.

# In the dialog box that opens, configure an application group named test:

- ¡ Enter group name test.
- i Add wechat applications in the IM category to the Selected Applications pane.
- i Click OK.

| on Group                                      |                                                                                                    |                                                                                                    |
|-----------------------------------------------|----------------------------------------------------------------------------------------------------|----------------------------------------------------------------------------------------------------|
| test<br>test                                  |                                                                                                    | «(1-63 chars)<br>(0-127 chars)                                                                                                    |
| ry (count)<br>)<br>a)<br>ning_Media(<br>l(12) | Risk type       Risk level         Vulnerability       Image: Comparison of the system of the system of the s |                                                                                                    |
| lications<br>tu                               | <ul> <li>Filter</li> <li>Selected Applications( 51.)</li> <li>Trilian<br/>UUV0jP</li> <li>Vsee</li> <li>WangYiPaoPao</li> <li>WeChat</li> <li>WeLove</li> <li>WeLove</li> <li>WhatsApp</li> <li>YbGin</li> </ul>                                                                                                    |                                                                                                    |
|                                               | test test ry (count) ) 3) ming_Media( I(12)                                                                                                    | test<br>test<br>test<br>ry (count)<br>y (count)<br>Uulnerability<br>Malware-vehicle<br>Data-loss<br>Bandwidth-consu<br>C Filter<br>C Filter<br>Selected Applications( 51 )<br>Trillian<br>WVChat<br>WeChat<br>Wechat<br>Wechat |

- 4. Configure a security policy named pass.
- # On the top navigation bar, click **Policies**.
- # From the navigation pane, select Security Policies > Security Policies.

## # Click Create.

- # In the dialog box that appears, configure the security policy:
- i Enter policy name **pass**.
- i Select source zone Any.
- i Select destination zones Any.
- i Select policy type IPv4.
- i Select action Permit.
- # Click OK.
- 5. Configure a security policy named **p**.
- $\ensuremath{\#}$  On the top navigation bar, click  $\ensuremath{\textbf{Policies}}$  .
- # From the navigation pane, select Security Policies > Security Policies.

### # Click Create.

- # In the dialog box that appears, configure the security policy:
- ¡ Enter policy name p.
- i Select source zone Any.
- i Select destination zones Any.
- i Select policy type IPv4.
- i Select action Deny.
- i Select application group test.
- i Select logging Enable.

| dit Security Policy                                    |     |                  |   | @×     |
|--------------------------------------------------------|-----|------------------|---|--------|
| IPv4 address(?)                                        |     |                  |   | •      |
| Destination IP<br>Address object grou<br>IPv4 address⑦ | qı  | Any              | ¥ | (Edit) |
| Service                                                |     |                  |   |        |
| Service object group                                   | р   | Any              | Ŧ | [Edit] |
| Protocol/Port numb                                     | er  | Any              | ¥ |        |
| Application                                            | tes | t, test          | ¥ | (Edit) |
| Terminal                                               | An  | 1                | Ŧ | [Edit] |
| User                                                   | An  | 1                | Ŧ |        |
| Time range                                             | An  | 1                | Ŧ |        |
| VRF                                                    | Pul | blic network     | ¥ |        |
|                                                        |     | Content security |   |        |

| Logging                   | Enable | Olisable  |  |
|---------------------------|--------|-----------|--|
| Policy hit counting       | Enable |           |  |
| Session aging             | Enable |           |  |
| Persistent session aging? | Enable |           |  |
| Policy status             | Enable | O Disable |  |
| Redundancy analysis (?)   |        |           |  |
|                           |        |           |  |

## # Click OK.

|                                                                                                    |                 |                           |                |               | Dash      | A<br>board        | Q<br>Monite            |              |             | erts 1    | ertwork .     | (E)<br>System |             |          |          |      |            |           |         |             |           |           |
|----------------------------------------------------------------------------------------------------|-----------------|---------------------------|----------------|---------------|-----------|-------------------|------------------------|--------------|-------------|-----------|---------------|---------------|-------------|----------|----------|------|------------|-----------|---------|-------------|-----------|-----------|
| Security Policies                                                                                                    | Secur           |                           |                |               |           |                   |                        |              |             |           |               |               |             |          |          |      |            |           |         |             |           |           |
| Security Policies                                                                                                    | () CH           | uter 🛞                    | Iniert+ X      | Delete   🔯    |           | More              | • 🛞 En                 | able stats • | O Disable   | stats e 🗆 | S Enable      | S Disable     | To Cear     | 1945     |          | 6/14 | e your k   | ey~orde   | Q,      | Search 1    | Advance   | ed search |
| Redundancy Analysis     Policy Hit Analysis                                                                                                    | To has<br>Suppo | e the secu<br>red total p | rity policy co | nfiguration 😁 | take effe | n, you<br>each ty | must click<br>pe 5000. | Activate     | To have the | e content | security conf | iguration 😗   | Like effect | L, you m | et click | Subr | ait . vudi | Dry statu | n (Gray | Already inv | alid: Red |           |
| Policy Optimization                                                                                                    |                 | Name                      | Sec zone       | Dut zone      | Type      | ю                 | Desc                   | Src addre    | Dut addr    | Seni.     | Application   | Termi         | User        | Action   | Co 1     | Mate | Traffic    | Enab.,    | Left    | Ves Se.,    | Lfec.     | Lift.     |
| Attack Defense                                                                                                    |                 | • *                       | Any            | Any           | 1714      | 5                 |                        | Any          | Any         | Any       | a chest       | Any           | Any         | 0        |          | 225  | 2          |           |         | Ves         | Yes       | C         |
| Zero Trust                                                                                                    |                 | e pess                    | Any            | Any           | 1714      | 2                 |                        | Any          | Any         | Any       | Any           | Any           | Any         | Pr.      |          | 318. | 7          |           | 0       | Ven         | Ves       | 1         |
| Threat Intelligence                                                                                                    |                 |                           |                |               |           |                   |                        |              |             |           |               |               |             |          |          |      |            |           |         |             |           |           |
| A Policy-based NAT                                                                                                    |                 |                           |                |               |           |                   |                        |              |             |           |               |               |             |          |          |      |            |           |         |             |           |           |
|                                                                                                    |                 |                           |                |               |           |                   |                        |              |             |           |               |               |             |          |          |      |            |           |         |             |           |           |
| A Interface NAT                                                                                                    |                 |                           |                |               |           |                   |                        |              |             |           |               |               |             |          |          |      |            |           |         |             |           |           |
| A Interface NAT                                                                                                    |                 |                           |                |               |           |                   |                        |              |             |           |               |               |             |          |          |      |            |           |         |             |           |           |
| A Interface NAT     Application Audit     Audit Policies                                                                                                    |                 |                           |                |               |           |                   |                        |              |             |           |               |               |             |          |          |      |            |           |         |             |           |           |
| Ainterface NAT     Application Audit     Audit Policies     Keyword Groups                                                                                                    |                 |                           |                |               |           |                   |                        |              |             |           |               |               |             |          |          |      |            |           |         |             |           |           |
| Application Audit     Audit Policies     Knyword Groups     Ander Manageme                                                                                                    |                 |                           |                |               |           |                   |                        |              |             |           |               |               |             |          |          |      |            |           |         |             |           |           |
| Application Audit     Audit Policies     Keyword Groups     Bandwidth Manageme     Dicad Balancing                                                                                                    |                 |                           |                |               |           |                   |                        |              |             |           |               |               |             |          |          |      |            |           |         |             |           |           |
| Autorrace NAT     Standard Real Coups     Audit Policies     Knywood Groups     Bandwidth Manageme     Load Balancing     Setshare Control                                                                        |                 |                           |                |               |           |                   |                        |              |             |           |               |               |             |          |          |      |            |           |         |             |           |           |
| Alinterface NAT     El Application Audit     Audit Policies     Knyword Groups     Bandwidth Manageme     Load Balancing     Server Connection Det                                                                |                 |                           |                |               |           |                   |                        |              |             |           |               |               |             |          |          |      |            |           |         |             |           |           |
| Anterface NAT     Add Policies     Add Policies     Knyword Groups     Bandwidth Manageme     Gload Balancing     Shetshare Control     Server Connection Det     Server Connection Det     Server Connection Det |                 |                           |                |               |           |                   |                        |              |             |           |               |               |             |          |          |      |            |           |         |             |           |           |

- 6. Configure an audit policy named test.
- # On the top navigation bar, click **Policies**.
- # From the navigation pane, select  $\mbox{\bf Application}\ \mbox{\bf Audit} > \mbox{\bf Audit}\ \mbox{\bf Policies}.$
- # Click Create.
- # In the dialog box that appears, configure the application audit policy:
- ¡ Enter policy name test.
- i Select source zone Any.
- i Select destination zones Any.
- i Select policy type Audit.

|                        | Audit Audit              |              |          |              |             |        |      |
|------------------------|--------------------------|--------------|----------|--------------|-------------|--------|------|
| Enable                 | 2                        |              |          |              |             |        |      |
| Source sec-zone        | Any                      |              |          |              |             | ₩ (Ed  | it   |
| Destination sec-zone   | Any                      |              |          |              |             | - (Ed  | it)  |
| Source IP address      | Any                      |              |          |              |             | ₩ (Ed  | it]  |
| Destination IP address | Any                      |              |          |              |             | - (Ed  | it)  |
| Service                | Any                      |              |          |              |             | Ψ (Ed  | it]  |
| User                   | Any                      |              |          |              |             | ÷      |      |
|                        | Any                      |              |          |              |             |        |      |
| Time range             | Any                      |              |          |              |             | w      |      |
| Audit rule*            |                          |              |          |              |             |        |      |
| 🕀 Create 🛛 🗙 Delete 🛛  | Default rule action: 💿 i | Permit O Der | ny Match | n mode: 💿 In | -order 🔿 Al |        |      |
| Rule ID Appli E        | leha Behavior c          | Match type   | Oper     | Keyword      | Loggi       | Action | Edit |
| 1 We                   | All Audit all            | Keyword      | Incl     | arry         | Ena         | Per    | Ø    |

# Configure an **audit rule** to perform refined auditing on the behaviors and behavior contents of appli cations. This item can be configured only for an Audit-type policy.

- i Click Create.
- ¡ Enter rule ID 1.
- i Select application IM > WeChat.
- i Select behavior All behaviors.
- i Select behavior content Audit all.
- i Select logging Enabled.

| Edit Audit Rule     |                                            | @×              |
|---------------------|--------------------------------------------|-----------------|
| Rule ID             | 1                                          | <b>*</b> (1-64) |
| Application         | IM ~ WeChat                                | ¥               |
| Behavior            | All behaviors 👻 Behavior content Audit all | ¥               |
| Match type          | Keyword     Number                         |                 |
| Keyword             | Include 👻 any                              | ¥               |
| Email<br>protection | C Enable                                   |                 |
| Action              | Permit                                     | ¥               |
| Logging             | Enabled                                    | ~               |
|                     | Apply Cancel                               |                 |

| HBC inter                |                  |                                          | Deshboard N         |               | Digenta               |           | (E)<br>System |      |        |                 |              | 9 atris = | 000        |
|--------------------------|------------------|------------------------------------------|---------------------|---------------|-----------------------|-----------|---------------|------|--------|-----------------|--------------|-----------|------------|
| © Security Policies      | Audit Policy     |                                          |                     |               |                       |           |               |      |        |                 |              |           |            |
| - Security Policies      | Create X         | Delete 🔒 Copy 🛞 Ex                       | uble 🚫 Diuble       | - Move Defau  | h policy action: 🐞 Pe | enit : De | w.            |      |        |                 | Enter your i | ayvords   | Q, Search  |
| - Redundancy Analysis    | To have the cost | iguration <sup>(1)</sup> take effect, yo | w must click Submit | E.            |                       |           |               |      |        |                 |              |           |            |
| Policy Hit Analysis      | Name Name        | Source security zone                     | Destination securit | Source IP add | Destination IP add.   | Senice    | Application   | User | Status | Application se. | Time range   | Type      | 1.dt       |
| Policy Optimization      | test.            | Any                                      | Any                 | Any           | Any                   | Any       | Any           | Any  | 0      | 0               | Any          | Audit     | 1          |
| Attack Defense           |                  |                                          |                     |               |                       |           |               |      |        |                 |              |           |            |
| Ø Zero Trust             |                  |                                          |                     |               |                       |           |               |      |        |                 |              |           |            |
| Carl Threat Intelligence |                  |                                          |                     |               |                       |           |               |      |        |                 |              |           |            |
| A Policy-based NAT       |                  |                                          |                     |               |                       |           |               |      |        |                 |              |           |            |
| AInterface NAT           |                  |                                          |                     |               |                       |           |               |      |        |                 |              |           |            |
| © # Application Audit    |                  |                                          |                     |               |                       |           |               |      |        |                 |              |           |            |
| Audit Policies           |                  |                                          |                     |               |                       |           |               |      |        |                 |              |           |            |
| Keyword Groups           |                  |                                          |                     |               |                       |           |               |      |        |                 |              |           |            |
| Bandwidth Manageme       |                  |                                          |                     |               |                       |           |               |      |        |                 |              |           |            |
| Coad Balancing           |                  |                                          |                     |               |                       |           |               |      |        |                 |              |           |            |
| Control                  |                  |                                          |                     |               |                       |           |               |      |        |                 |              |           |            |
| Server Connection Det    |                  |                                          |                     |               |                       |           |               |      |        |                 |              |           |            |
| Application Proxy        |                  |                                          |                     |               |                       |           |               |      |        |                 |              |           |            |
|                          | In the Page      | 1 of 1 -> ->>                            | Entries per page 25 |               |                       |           |               |      |        |                 |              | Displayie | 191-1 of 1 |

# Verifying the configuration

# Verify that the users can not use WeChat, open WeChat cannot display QR codes, and can not log on by scanning QR codes.

| 微信 |             | ¢ | × |
|----|-------------|---|---|
|    |             |   |   |
|    |             |   |   |
|    |             |   |   |
|    |             |   |   |
|    |             |   |   |
|    | 请使用微信扫一扫以登录 |   |   |
|    |             |   |   |

# Verify that security polices can be hit correctly by selecting **Monitor** > **Security Logs** > **Security P olicy Logs**. The following are examples of security policy hitting:

| HBC 🔤                  |                         |          |           | Cash Jooserd Monster   | Police      | 0.00        | ets Network       | C System          |        |                      |           |               |               |      |
|------------------------|-------------------------|----------|-----------|------------------------|-------------|-------------|-------------------|-------------------|--------|----------------------|-----------|---------------|---------------|------|
| Application Analysis   | Security Policy Log Liv |          |           |                        |             |             |                   |                   |        |                      |           |               |               |      |
| Security Logs          | C Rehesh  Import        | & Export | 📫 Clear   | Search results: 2020-1 | 11-18 00:00 | 00-17:07:49 | 09 metching logs. |                   |        |                      |           | £.4           | Advanced se   | arch |
| Blacklist Logs         | Time *                  | Source   | Destinat. | Security policy        | Rule 1D     | Protocol    | Application       | Source IP address | Source | Destination IP addre | Destinat. | Number of rul | Action        |      |
| Single-Packet Attack L | 2020-11-18 17:04        | Trust    | United    |                        | 5           | TCP         | WeChat            | 10.00.2           | 1733   | 122.192.127.61       | 443       | .8            | Deny          | ň    |
| - Scanning Attack Logs | 2020-11-18 17:03        | Trust    | Unitrust  |                        | 1           | TCP         | WeChat            | 50.00.2           | 1714   | 223.166.152.105      | 8080      | 9             | Deny          | 1    |
| Flood Attack Logs      | 2020-11-18 17:03        | Trust    | United    |                        | 1           | TCP         | WeChat            | 10.00.2           | 1711   | 116128333.001        | 443       | 7             | Deny          | 1    |
| Threat Logs            | 2020-11-18 17:01        | Trust    | United    |                        | 1           | TCP         | WeChat            | 10.0.0.2          | 1709   | 116.128.133.102      | 80        | 9             | Deny          | 1    |
| Reputation Logs        | 2020-11-18 17:03        | Trunt    | United    | 2                      | 1           | TCP         | WeChat            | 30.00.2           | 1708   | 116.128.133.100      | 8080      | 9             | Deny          | 1    |
| URL Filtering Logs     | 2020-11-18 17:03        | Trust    | Unervit   |                        | 1           | TCP         | Wethat            | 10.00.2           | 1706   | 116.128.171.219      | 80        | 9             | Deny          | 1    |
| File Filtering Logs    | 2020-11-18 17:01-       | Trunt    | Untryst   |                        | 1           | TCP         | WeChat            | 10.0.0.2          | 1705   | 220.194.91.159       | 443       | 6             | Deny          | 1    |
| Security Policy Logs   | 2020-11-18 17:03        | Trust    | Unitsuit  |                        | 1           | TCP         | WeChat            | 30.0.0.2          | 1704   | 116.128.363.195      | 80        |               | Deny          | 1    |
| Sandbox Logs           | 2020-11-18 17:02        | Trunt    | Untrust   |                        | 1           | TCP         | WeChat            | 10.0.0.2          | 1700   | 101.89.15.100        | 80        | 6             | Deny          | 1    |
| NAT Logs               | 2020-11-18 17:02        | Trust    | Unitrat   |                        | 1           | TCP         | WeOwt             | 10.00.2           | 1702   | 116.128.133.100      | 8080      | .9            | Deny          |      |
| SSL VPN User Access L  | 2020-11-18 17:02        | Trust    | Untrust   |                        | 1           | TCP         | WeChat            | 10.0.0.2          | 1697   | 223.166.152.106      | 443       | .9            | Deny          |      |
| SSL VPN Access Resou   | 2020-11-18 17:02        | Trust    | United    |                        | 1           | TCP         | WeChat            | 50.00.2           | 2692   | 223.166.152.100      | 80        |               | Deny          |      |
| Terminal Logs          | 2020-11-18 17:02        | Trust    | Unerval   |                        | 1           | TCP         | WeChat            | 10.0.0.2          | 3684   | 116.126.171.39       | 80        | 9             | Deny          |      |
| C Application Audit Lo | 2020-11-18 17:02        | Trust    | Untrial   |                        | 1           | TCP         | WeChat            | 30.00.2           | 1683   | 116.128.363.191      | 80        |               | Deny          |      |
| Cevice Logs            | 2020-11-18 17:02        | Trust    | Unervat   |                        | 1           | TCP         | WeChat            | 50.00.2           | 5676   | 223.166.152.100      | 80        |               | Deny          |      |
| • Statistics           | IF E Pape 1             | of 3 🏓   | -H Entrie | s per page 25 •        |             |             |                   |                   |        |                      |           | Display/      | ing 1 - 25 of | 60   |

# Verify that application audit policy can be hit correctly by selecting **Monitor** > **Application Audit L og** > **IM Application Logs**. The following are examples of application audit policy:

| HBC inte               |                              |                    | • •                 | Dilices Objects            | Detwork System |        |          |                     |            |
|------------------------|------------------------------|--------------------|---------------------|----------------------------|----------------|--------|----------|---------------------|------------|
| Application Audit Lo   | BM Logs<br>El Search C Refer | h 🗈 Import 🖹 Expor | 🔮 Clear Search resu | # 2020-11-18 has 9 log ent | ies .          |        |          |                     |            |
| - Community Loos       | User                         | Application        | Account             | Behavior                   | Action         | System | Terminal | Time                | Details    |
| Search Engine Long     | 50.0.0.2                     | WeChat             |                     | Login                      | Parmit         |        |          | 2020-11-18 16:58:13 | -          |
| Mallow                 | 10.00.2                      | WeOut              |                     | Login                      | Permit         |        |          | 2020-11-18 16:58:05 |            |
| File Transfer Loop     | 55.6.0.2                     | Welhat             |                     | Login                      | Parmit         |        |          | 2020-11-18 16:57:56 |            |
| - DVT and Grack Long   | 10.00.2                      | WeChat             |                     | Login                      | Drop           |        |          | 2020-11-18 16:54:29 |            |
| Other Application Long | 10.0.0.2                     | Wethat             |                     | Login                      | Drop           |        |          | 2020-11-18 16:54:22 |            |
| 0.0 Device Law         | 10.00.2                      | WeChat             |                     | Login                      | Drop           |        |          | 2020-11-18 16:54:10 |            |
| Device Logs            | 10.00.2                      | Wethat             |                     | Login                      | Drop           |        |          | 2020-11-18 16:53:50 |            |
| Statistics             | 10.00.2                      | WeChat             |                     | Login                      | Drop           |        |          | 2020-11-18 16:51:42 |            |
| Et Botnet Analysis     | 10.0.0.2                     | WeDut              |                     | Login                      | Drop           |        |          | 2020-11-18 16:53.18 |            |
| Asset Security         |                              |                    |                     |                            |                |        |          |                     |            |
| threat Case Manage     |                              |                    |                     |                            |                |        |          |                     |            |
| Reports                |                              |                    |                     |                            |                |        |          |                     |            |
| Sessions               |                              |                    |                     |                            |                |        |          |                     |            |
| TLB Session Informati  |                              |                    |                     |                            |                |        |          |                     |            |
| DNC Carba              | in in Page 1                 | d1 + + 25 •        |                     |                            |                |        |          | Displayie           | 1g1-9 of 9 |

| Log [ | Details                              |                             | × |
|-------|--------------------------------------|-----------------------------|---|
| -Lo   | og information                       |                             |   |
| Ti    | me: 2020-11-18 16:54:29              | Action: Drop                |   |
| U     | ser/User group: 10.0.0.2/10.0.0.2    | Source IP address: 10.0.0.2 |   |
| D     | estination IP address: 101.89.15.106 | System :                    |   |
| Te    | erminal :                            |                             |   |
| -A    | pplication information               |                             |   |
| A     | pplication: WeChat                   | Behavior: Login             |   |
| A     | ccount information                   |                             |   |
| A     | ccount:                              |                             |   |
|       |                                      |                             |   |

## Key Configuration

Summary

# In addition to configuring security policies, application audit policies must also be configured.

# The configuration method of blocking youtube and blocking WeChat is the same, the difference is that the classification of the application is different, you can find this application by searching youtube in the application search box.